## Market Research

How to find company information

This guide will walk you through the process of finding information about a specific company in the following databases:

-Business Source Complete: known as "the Swiss Army knife of business databases," this is a helpful starting point for getting general company information, especially when preparing for an interview with a company

-MarketLine Advantage : collection of more detailed company information, including SWOTs, company profiles, and industry surveys

-Mergent Archives: collection of company-generated and industry-related

documents, helpful for finding financial information found in quarterly and annual reports, along with industry reports How to find company information in Business Source Complete:

Go to the library website at library.northeastern.edu. Click on the **Research Subject Guides** link.

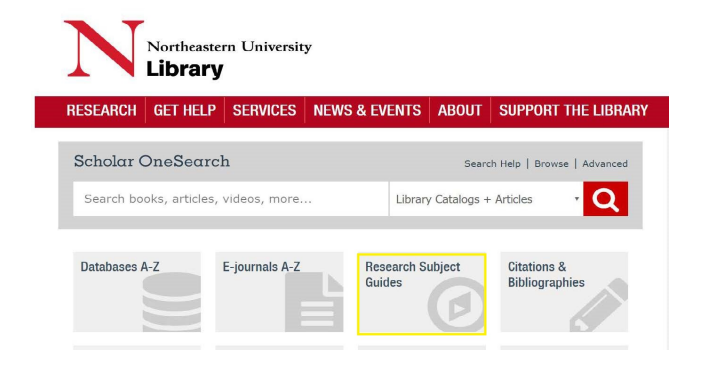

Scroll down the alphabetical list to the **Business Administration Guide** 

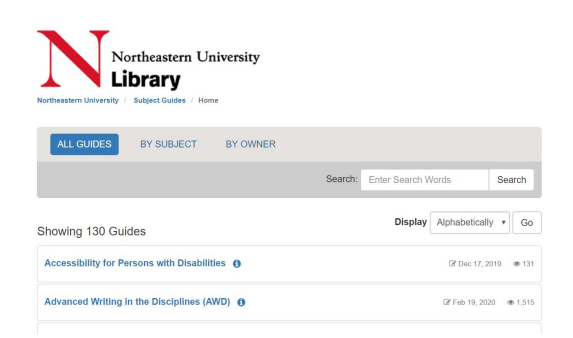

Click on the red tab at the top of the page titled **Companies** to get a list of databases for company research.

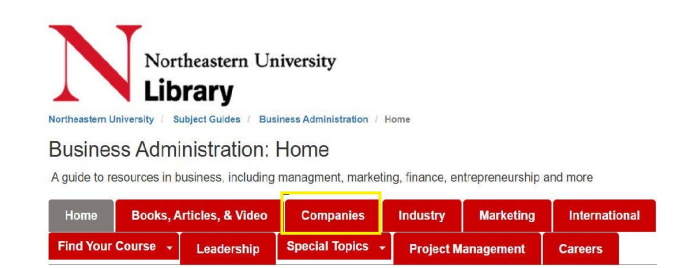

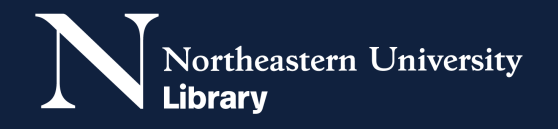

Click on **Business Source Complete.** You may be prompted for your MyNortheastern user name and password and/or DUO multi-factor authentication.

These databases provide information about public companies, as well as news and research articles.

Business Source Complete (EBSCOhost)

To search for information about a specific company, type the name of the company in the search box and use the drop down menu to the right of the search box to select **Company Entity**. In the second search box, type **company profile** or **SWOT**.

|        | Searching  | Rusinese Source Complete Choose Datcheese |                         |              |
|--------|------------|-------------------------------------------|-------------------------|--------------|
| DOhost | amazon.com |                                           | CO Company Enti         | w∗ Search    |
|        | AND +      | company profile or swot                   | Select a Field (optiona | i) • Clear ? |
|        | AND +      |                                           | Select a Field (optiona | 0• AA        |

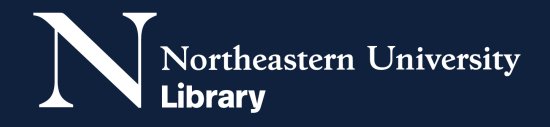

Your results will be related to the company with the most recent information listed first.

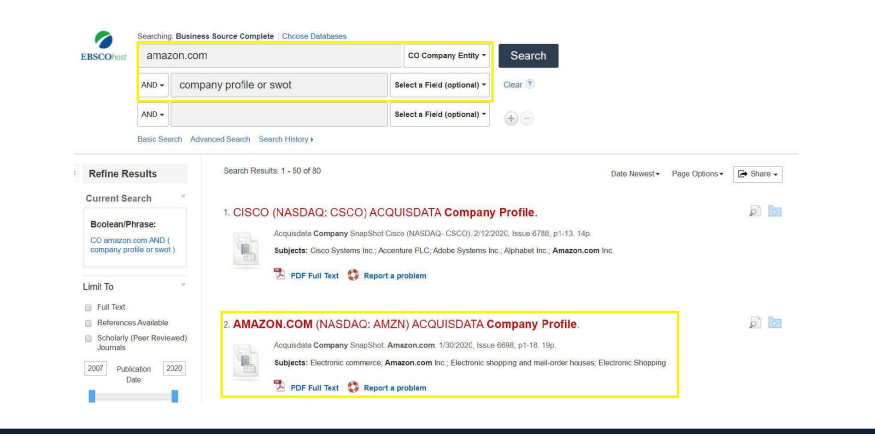

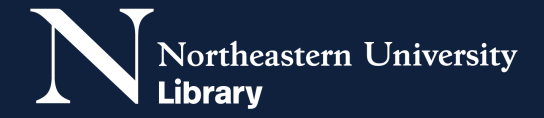

How to locate company information in MarketLine Advantage:

Go to the library website at library.northeastern.edu. Click on the **Research Subject Guides** link.

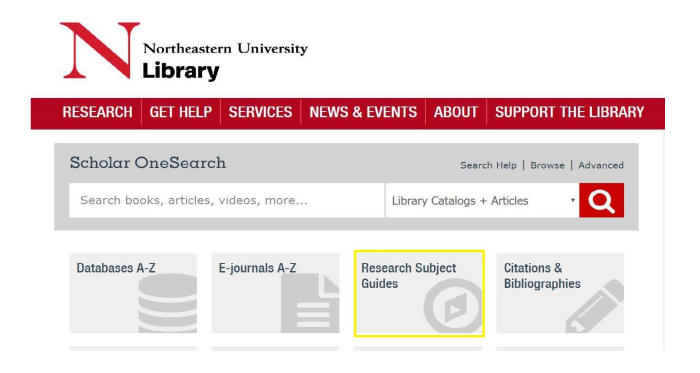

Scroll down the alphabetical list to the **Business Administration Guide** 

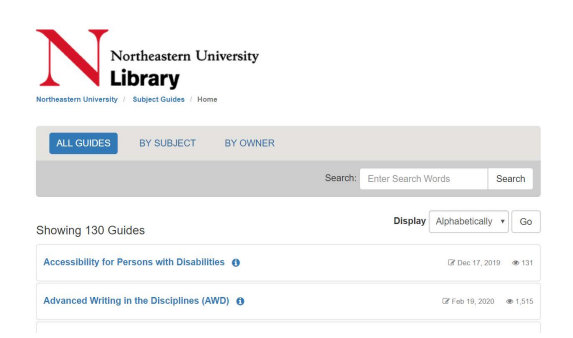

Click on the red tab at the top of the page titled **Companies** to get a list of databases for company research.

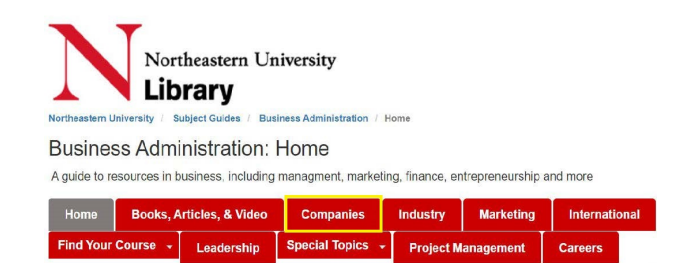

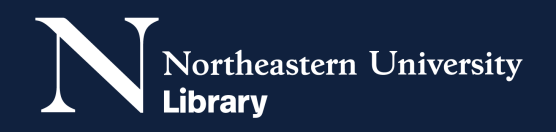

Click on the MarketLine Advantage link. You may be asked for your MyNorthestern user-name and password and/or DUO multi-factor authentication.

MarketLine Advantage

4

5

6

Provides company, industry, country and financial data. Includes company SWOTs, industry profiles, case studies.

Enter the company name into the search box and use the drop down menu to the right of the search box to choose **Company Profiles**. Click **Search**.

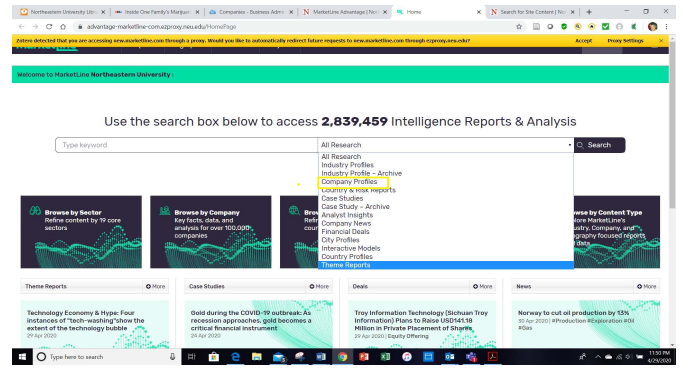

Company search results may include the company, subsidiaries and related companies.

| Market[ine                                       | Sectors v Companies Geographi    | ies Databases - Analysis -                               |                                                         |                              |                                                      |                          | Se                                             | arch 🔍                      | B                               |
|--------------------------------------------------|----------------------------------|----------------------------------------------------------|---------------------------------------------------------|------------------------------|------------------------------------------------------|--------------------------|------------------------------------------------|-----------------------------|---------------------------------|
| Hide Navigation                                  | Companies                        |                                                          |                                                         |                              |                                                      |                          |                                                | & Export                    | t ⊖ Print                       |
| Search <b>100,594</b><br>Companies<br>amazon.com | KeyLists •                       | Global: Consumer<br>Packaged Goods<br>Companies by Sales | Global: Foodserv<br>Companies in th<br>by Operator Sale | rice<br>8 Profit Sector<br>S | Global: Non-Alcohol<br>Beverages compani<br>by Sales | c 📜 Gla<br>Is Ber<br>Col | obal: Alcoholic<br>verages<br>mpanies by Sales | Glob<br>Toba<br>Com<br>Sale | al:<br>acco<br>apanies by<br>as |
| Exact word List All Companies                    | Company Listing                  |                                                          |                                                         |                              |                                                      |                          |                                                |                             |                                 |
| Refine Companies                                 | Refinements amazon.com           | 8                                                        |                                                         |                              |                                                      |                          | A Create Al                                    | lert 🖹 S                    | Save Search                     |
| Industry & Geography                             | 1 - 22 of 22 companies A Results | Analytics                                                |                                                         |                              |                                                      | Page                     | 1 of 1   Go to page 1                          | 50                          | 7 Results                       |
| Company Attributes                               | Company Name                     | Parent/Subsir                                            | diary/Independent                                       | Headquarters T               | E                                                    | ployees T                | Annual Revenue (U                              | JS\$m) 🕇                    | Benchmark                       |
| = Browse Key Lists                               | Amazon.com Inc                   | Parent                                                   |                                                         | United States                | of America                                           | 798.000                  |                                                | 280,522                     | 8                               |
| Kavliste                                         | Amazon UK Services Ltd           | Subsidiary (of                                           | Amazon.com Inc)                                         | 😸 United Kingdi              | m                                                    | 29,500                   |                                                |                             |                                 |
|                                                  | Amazon India Ltd                 | Subsidiary (of                                           | Amazon.com Inc)                                         | 🔤 India                      |                                                      |                          |                                                |                             |                                 |
|                                                  | Lexington Realty Trust           | Parent                                                   |                                                         | 🧾 United States              | of America                                           | 60                       |                                                | 395                         |                                 |
|                                                  | Mad Catz Interactive, Inc.       | Parent                                                   |                                                         | Subject States               | of America                                           | 151                      |                                                | 134                         | 0                               |
|                                                  | Souq.com FZ-LLC                  | Subsidiary (of                                           | Amazon.com inc)                                         | 🔚 United Arab E              | mirates                                              |                          |                                                |                             |                                 |

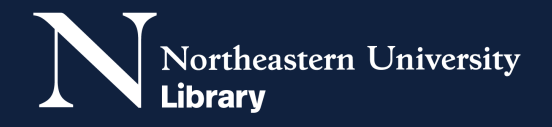

To get to detailed company information, click on the company name. The options on the left side include a **company overview** and a **profile**. Clicking on the profile link will open a table of contents.

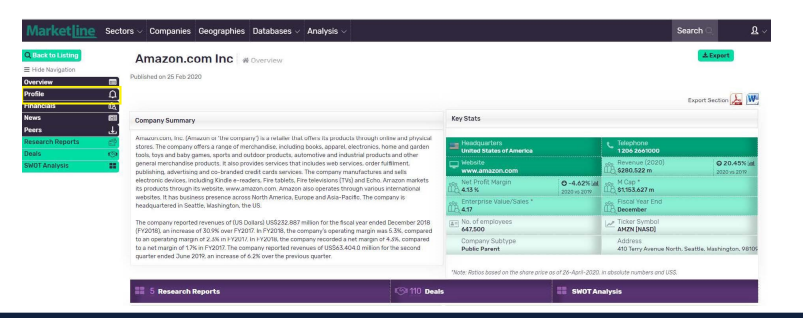

Other useful links include **Research Reports** and a **SWOT Analysis**. The SWOT is used by an organization to strategically plan, checking strengths, weaknesses, opportunities and threats within the organization and with its competitors.

| Marketline                                                                                                    | Sector |
|----------------------------------------------------------------------------------------------------|--------|
| Q Back to Listing                                                                                                |        |
| ■ Hide Navigation                                                                                                |        |
| Overview                                                                                                    |        |
| Profile                                                                                                    | Ω      |
| Overview<br>Products & Services<br>Company Statement<br>Kay Locations & Subsidiarios<br>Key Employees<br>History |        |
| Financiais                                                                                                    | an .   |
| News                                                                                                    | (IDE)  |
| Peers                                                                                                    | J.     |
| Research Reports                                                                                                 | 2      |
| Deals                                                                                                    | 10551  |
| SWOT Analysis                                                                                                    |        |

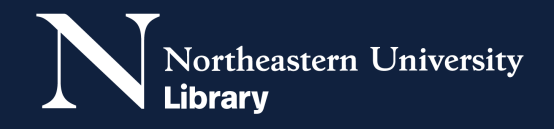

How to find company information in Mergent Archives:

Go to the library website at library.northeastern.edu. Click on the **Research Subject Guides** link.

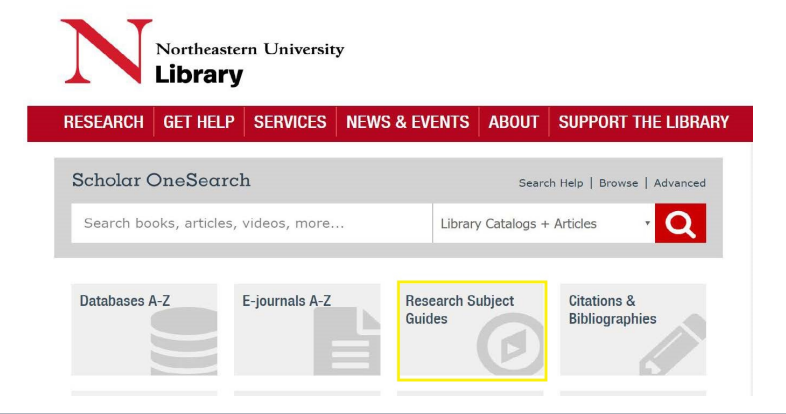

Scroll down the alphabetical list to the **Business Administration Guide** 

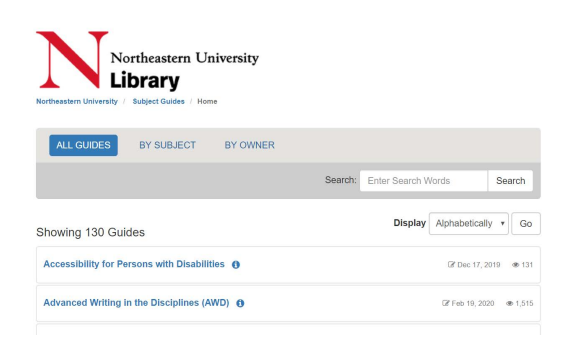

Click on the red tab at the top of the page titled **Companies** to get a list of databases for company research.

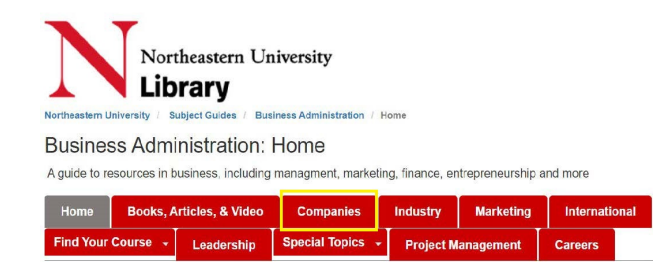

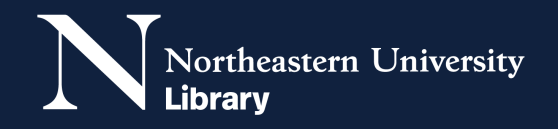

3

2

Click on the **Mergent Archives** link. You may be asked for your MyNortheastern username and password and/or DUO multi-factor authentication.

Mergent Archives (formerly Mergent Web Reports)
Archive of corporate and industry related documents from Mergent. Includes Digital Corporate Manuals and the Digital Municipal & Government Manuals.

Click on the **Begin Your Search** button on the Mergent Archives home page.

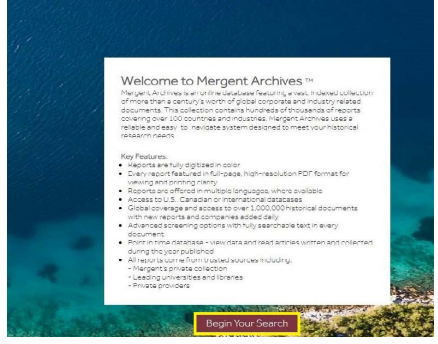

Put the company name in the **Company Name** search box and then click **Search**.

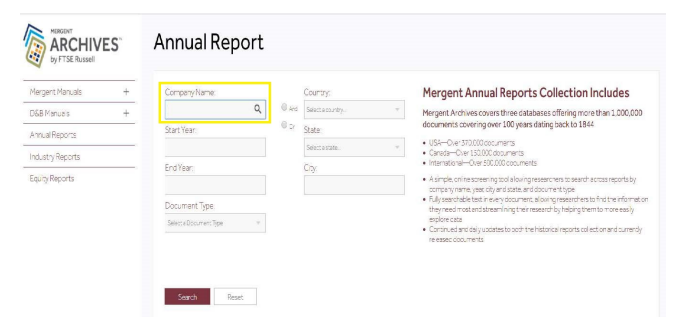

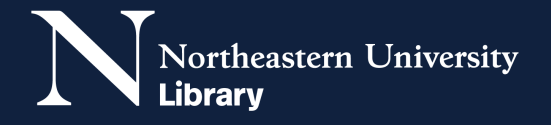

6

## From the list of results, click the company name to access its annual reports.

| Company        | Doc Date - | Ticker | City    | State | Country          | Document Type           |
|----------------|------------|--------|---------|-------|------------------|-------------------------|
| Amazon.com Inc | 12/31/2019 | AMZN   | Seattle | WA    | United<br>States | 10K or Int'l Equivalent |
| Amazon.com Inc | 09/30/2019 | AMZN   | Seattle | WA    | United<br>States | Interim                 |
| Amazon.com Inc | 06/30/2019 | AMZN   | Seattle | WA    | United<br>States | Interim                 |
| Amazon.com Inc | 03/31/2019 | AMZN   | Seattle | WA    | United<br>States | Interim                 |
| Amazon.com Inc | 12/31/2018 | AMZN   | Seattle | WA    | United<br>States | 10K or Int'l Equivalent |
| Amazon.com Inc | 09/30/2018 | AMZN   | Seattle | WA    | United<br>States | Interim                 |
| Amazon.com Inc | 06/30/2018 | AMZN   | Seattle | WA    | United           | Interim                 |

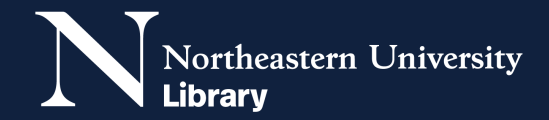